## ₩WN-DX1300EXP メッシュ子機&Wi-Fi中継機

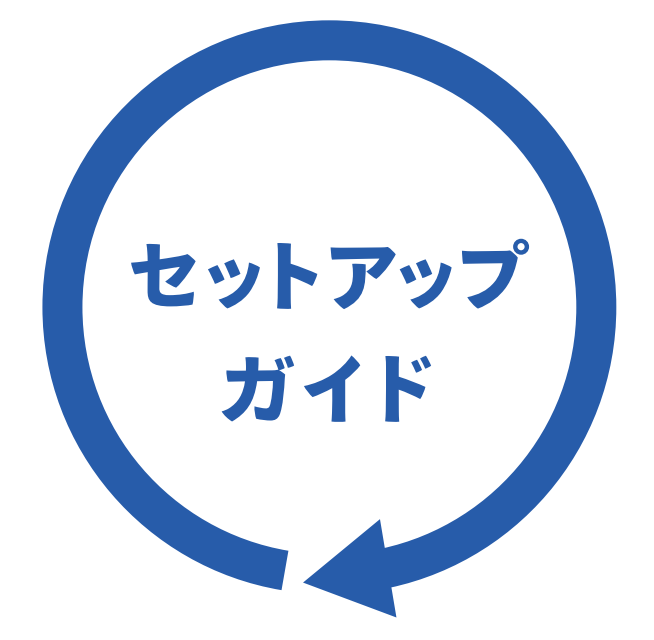

### MANU000668

#### はじめにお読みください

#### リモートメンテナンス機能利用規約

リモートメンテナンス機能(以下「本機能」といいます)とは、本製品のソフトウェアに更新があった場合に、自動でアップ デートをする機能です。「更新」とは、株式会社アイ・オー・データ機器(以下「当社」といいます)が、自動的にソフトウェア アップデートをする必要があると判断した場合をいいます。更新がある場合は当社ホームページにてご案内いたします。 なお、ソフトウェアダウンロードにより発生した通信費用はお客様のご負担となります。このことでパケット通信料超過 による速度制限が発生する場合があります。

本機能では、お客様がご使用になっている製品の機器情報やネットワーク情報等の情報(以下「利用者情報」といいま す)が当社のサーバーに通知されることとなります。当社および当社委託先(プロバイダ事業者や保守業者等)では、本機 能で取得した利用者情報を、より適切なリモートメンテナンスおよび製品・サービスの改善・向上等のために利用いたし ます。当該目的のため、利用者情報を用いて、遠隔操作により製品の設定変更や再起動等をする場合もありますのでご 了承ください

利用者情報につきましては、当社プライバシーポリシー(https://www.iodata.jp/privacy.htm)および当社サービス・ プライバシーポリシー(https://www.iodata.jp/privacy/idm.htm)にしたがって適切な管理をおこない、これらのプ ライバシーポリシーに記載された利用目的以外の用途では利用いたしません。

本機能は工場出荷時に有効になっています。本機能を必要とされない場合は、下記【無効にする方法】で本機能を無 効にしてください。本機能を無効にした場合、セキュリティ上の不具合を改善するような重要なソフトウェアの更新で あっても、自動的にアップデートはおこなわれませんので、お客様ご自身で定期的にソフトウェアアップデートをおこ なってください。

お客様が本機能を利用する場合、本利用規約が適用されます。本利用規約は変更される場合がありますので、最新の 利用規約を下記よりご参照ください。 https://www.iodata.jp/update\_p.htm

## 【無効にする方法】

①本製品の設定画面を開きます。(本紙裏面「設定画面の開き方」参照) ②[システム設定]メニューを開き、[ファームウェア]タブを開きます。 ③ [リモートメンテナンス機能] で無効に設定してください。

## 本製品の概要

本製品は当社独自メッシュ機能を搭載した「メッシュ子機」です。また、設定変更 することで「Wi-Fi中継機」としてご利用いただくこともできます。ご利用環境にあ わせてどちらかの設定にしてご利用ください。

## メッシュ子機として利用する方法

● メッシュネットワークを構築するには、本製品に対応している当社製 メッシュ親機(別売)が別途必要です。機器の対応情報は以下のURL からご確認ください。

https://www.iodata.jp/pio/io/network/mesh.htm ※1台のメッシュ親機に接続できるメッシュ子機は2台までです。

- ●本製品に対応したメッシュ親機をご利用の場合は、本製品はメッシュ子 機(初期設定:メッシュON)でご利用ください。 設定方法は下記 メッシュ子機として利用する方法 をご覧ください。
- メッシュ子機 のセットアップ手順は動画でもご覧いただけ ます。当社ホームページから下記番号で検索 s30462 QS

https://www.iodata.jp/support/qanda/answer/s30462.htm

## Wi-Fi中継機として利用する方法

- 親機(Wi-Fiルーター)が以下の場合は、本製品をWi-Fi中継機(メッ) シュOFF)に設定してご利用ください。
- ・他社製Wi-Fiルーターをご利用の場合
- ・当社独自メッシュ機能に対応していない当社Wi-FIルーターをご利用の場合 ・本製品とメッシュネットワーク構築ができない当社製メッシュ親機(Wi-Fiルーター)をご利用の場合

● 設定方法は、本紙うら面 Wi-Fi中継機として利用する方法 をご覧ください。

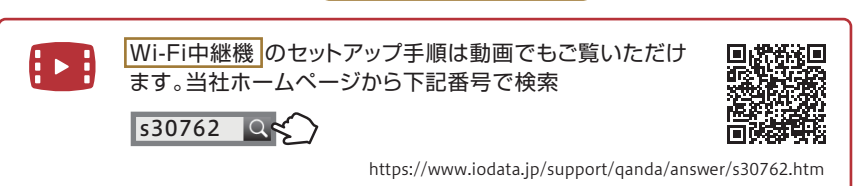

# メッシュ子機として利用する方法

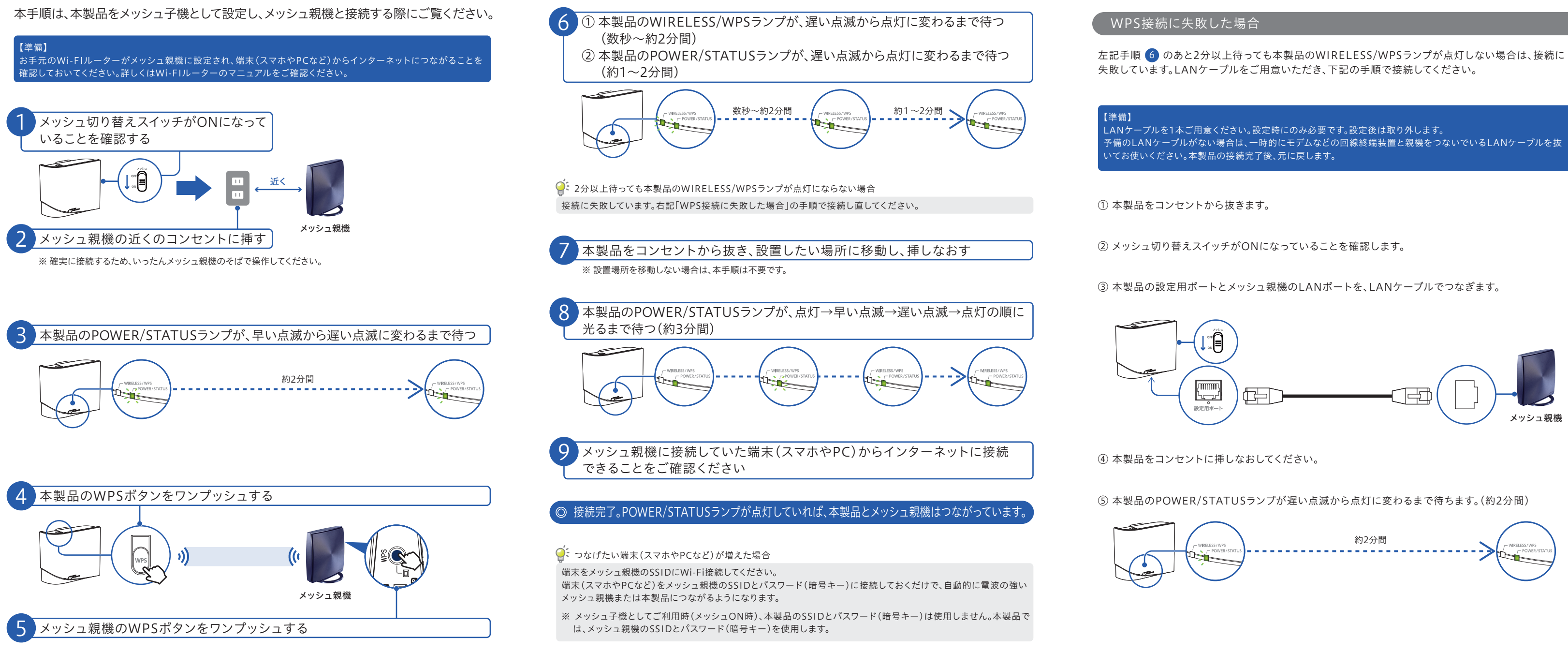

## 各部の名前と機能

| <b>a</b>                              |                                                                               | 天面                                                                                                    |
|---------------------------------------|-------------------------------------------------------------------------------|----------------------------------------------------------------------------------------------------|
|                                       |                                                                               | 各種情報                                                                                                    |
|                                       | WIRELESS/WPS722                                                               | / MAC 本製品のMACアドレスです。                                                                                                    |
|                                       | 状態概要                                                                          | S/N 本製品のシリアル番号です。                                                                                                    |
|                                       | 点灯 WPS接続成功時、点灯し、5分後消灯します。                                                     | Wi-Fi中継機としてご利用時(メッシュOFF時)の、本製品のSSIDの                                                                                                    |
|                                       | 早い点滅 WPS接続に失敗時、早い点滅し、2分後消灯します。                                                | が                                                                                                    |
|                                       | 遅い点滅 WPSの接続設定中                                                                | 2.4GHz 【初期值】IODATA-xxxxxx                                                                                                    |
|                                       | 消灯 通常状態                                                                       | SGHZ 【初期値】IODATA-XXXXXX-5G                                                                                                    |
| - MELISSING<br>PROBLESSATS I-OD ID/AS | 3724                                                                          | WI-FI中経機としてこ利用時(スッシュOFF時)に、WI-FI接続する時<br>パスワード パスワード(暗号キー)の初期値です。パスワードやヤキュリティキー                                                                                                    |
|                                       |                                                                               | (暗号キー)に入力して使用します。パスワード(暗号キー)はすべてのSSIDで共通                                                                                                    |
|                                       | POWER/STATUSランプ                                                               | す。(半角英数字13桁、大文字小文字の区別あり)                                                                                                    |
|                                       | ∀態 概要                                                                         | 設定画面ログイン用                                                                                                    |
|                                       | 点灯 親機と接続中                                                                     | ユーザー名 本製品の設定画面を開く際に使用します。                                                                                                    |
|                                       | 早い点滅 起動中/初期化中/ファームウェアアップデート中                                                  | 【初期値】adから始まる半角小文字の英数字5桁                                                                                                    |
|                                       | 遅い点滅 電源オンかつ親機と未接続時                                                            | パスワード  本製品の設定画面を開く際に使用します。                                                                                                    |
|                                       | 消灯 電源オフ/LED消灯モード                                                              | 【初期値】手用小文子の央数子8桁                                                                                                    |
|                                       | ※ LED消灯モードは、本製品の設定画面で設定することができます。                                             |                                                                                                    |
|                                       |                                                                               | WPSボタン                                                                                                    |
|                                       |                                                                               | <ul> <li>● メッシュ子機としてご利用時(メッシュON時):メッシュ親機との接続をおこないます。</li> <li>● Wi-Fi中継機としてご利用時(メッシュOFF時):Wi-Fiルーターとの接続をおこないます</li> <li>初期化ボタン</li> <li>POWER/STATUSランプが点滅するまで長押し(3秒)すると、出荷時設定に戻すことができる</li> <li>※ 初期化した際は、5分ほど本製品の電源を切らないでください。</li> <li>※ 初期化方法は本紙裏面「出荷時設定へ戻す方法(初期化方法)」をご覧ください。</li> </ul> |
|                                       | メッシュ切り替えスイッチ                                                                  |                                                                                                    |
|                                       | ご利用になるモードに合わせて切り替えてください。<br>● メッシュ子機としてご利用時:ON(初期設定)<br>● Wi-Fi中継機としてご利用時:OFF | WPS接続設定に失敗した際に使用します。           ※端末を有線LAN接続することはできません。                                                                                                    |
|                                       | ※ スイッチを切り替えた後は、本製品の電源を入れ直してください。<br>い。また、その後、5分ほど本製品の電源を切らないでください。            | 設定用ポートランプ       状態       根要                                                                                                    |
|                                       |                                                                               | 点灯     リンク中       消灯     リンク無し                                                                                                    |

⑤ 本製品とメッシュ親機をつないでいたLANケーブルを抜いてください。

※ 一時的にモデムなどの回線終端装置とメッシュ親機をつないでいるLANケーブルを抜いてご利用いただいていた場合 は、元に戻してください。

⑥ 本製品をコンセントから抜き、設置したい場所に移動し挿しなおしてください。 ※ 設置場所を移動しない場合は、本手順は不要です。

⑦ 本製品のPOWER/STATUSランプが、点灯→早い点滅→遅い点滅→点灯の順に光ります。約3分ほどお待 ちください。

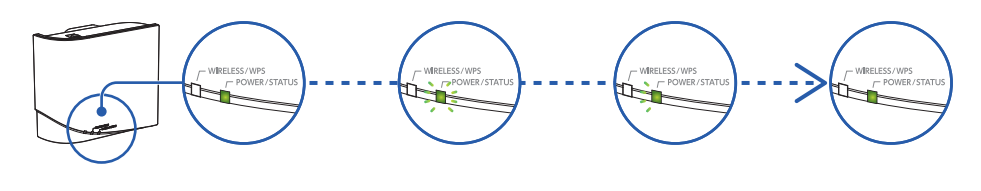

⑧ メッシュ親機に接続していた端末(スマホやPC)からインターネットに接続できることをご確認ください。

# Wi-Fi中継機として利用する方法

◎ 接続完了。インターネットにつながるかどうかご確認ください。

本手順は、本製品をWi-Fi中継機として設定し、親機(Wi-Fiルーター)と接続する際に ご覧ください。

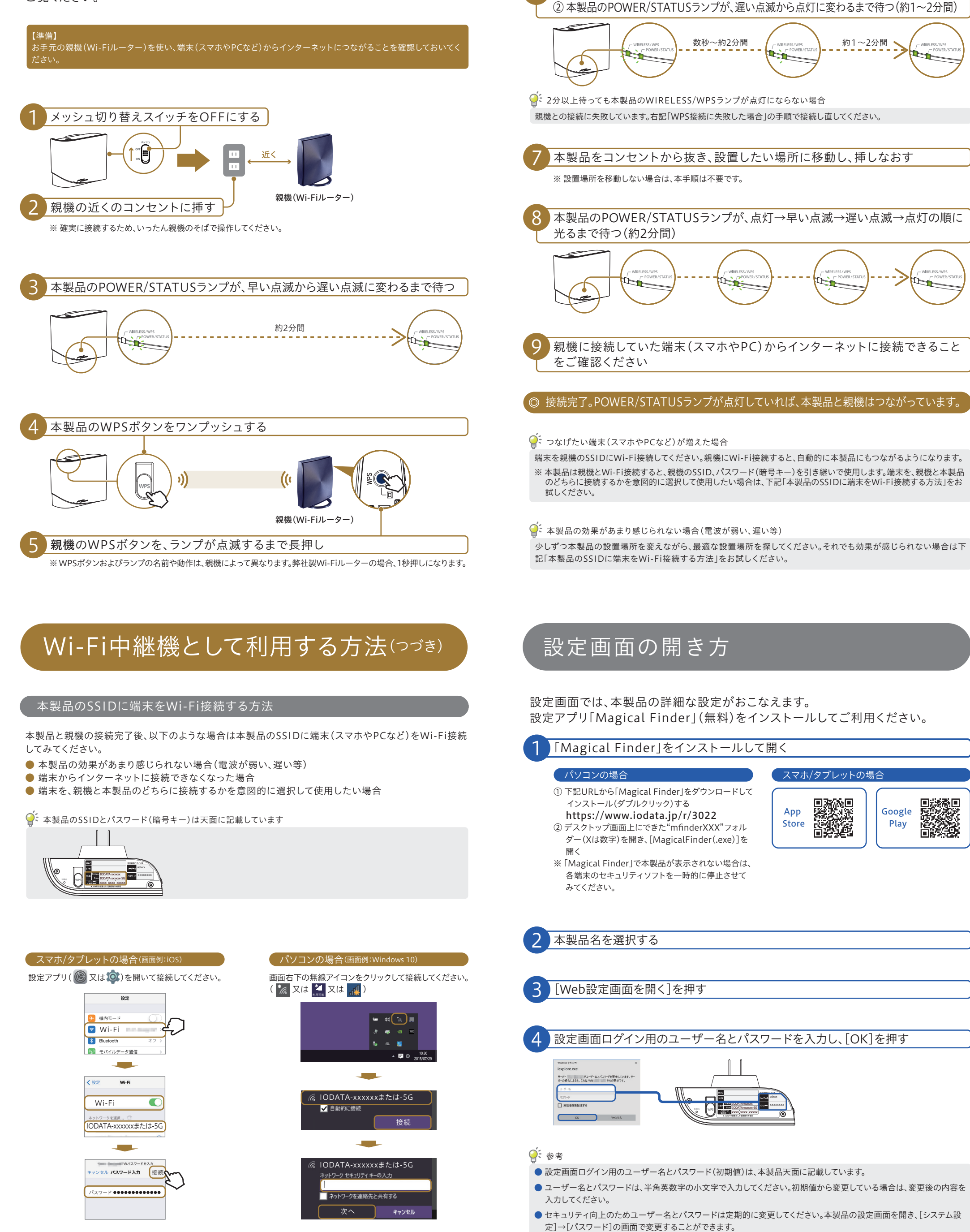

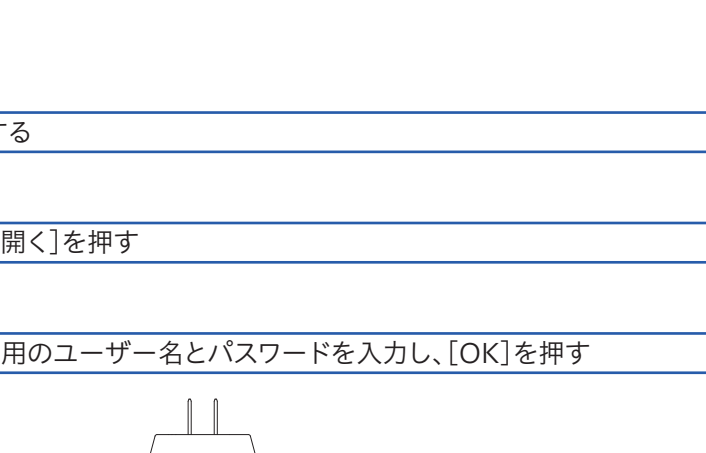

Google

Play

サポートページのご案内

Q&A http://www.iodata.jp/support/qa/wn/dx1300exp/

● チャットサポート https://www.iodata.jp/support/chat/wn-dx1300exp

【準備】

本製品をコンセントから抜き、設置したい場所に移動し、挿しなおす

① 本製品のWIRELESS/WPSランプが、遅い点滅から点灯に変わるまで待つ(数秒~約2分間)

本製品のPOWER/STATUSランプが、点灯→早い点滅→遅い点滅→点灯の順に

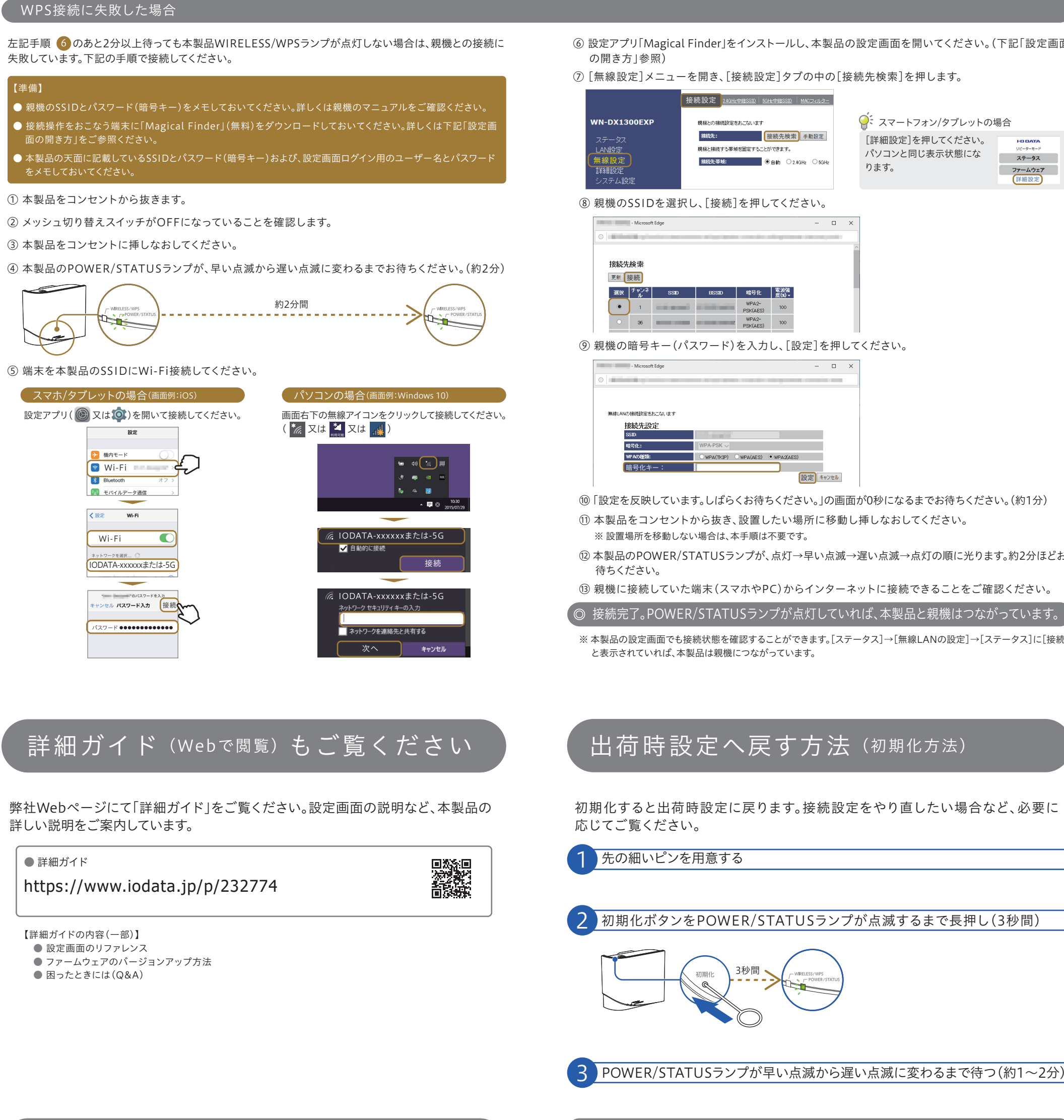

- ⑥ 設定アプリ「Magical Finder」をインストールし、本製品の設定画面を開いてください。(下記「設定画面 の開き方」参照)
- ⑦ [無線設定]メニューを開き、[接続設定]タブの中の[接続先検索]を押します。

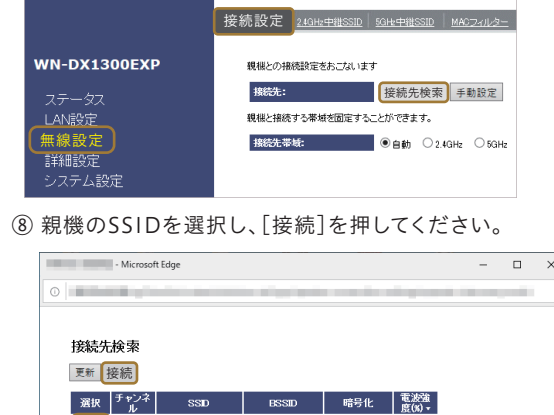

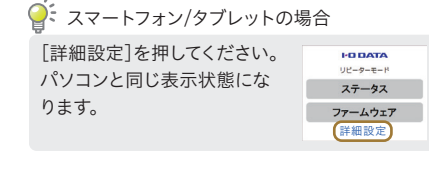

96 WPA2-PSK(AES) 100

⑨ 親機の暗号キー(パスワード)を入力し、[設定]を押してください。

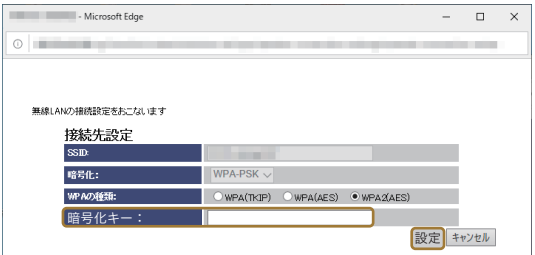

- ⑩ 「設定を反映しています。しばらくお待ちください。」の画面が0秒になるまでお待ちください。(約1分) ① 本製品をコンセントから抜き、設置したい場所に移動し挿しなおしてください。
- ※ 設置場所を移動しない場合は、本手順は不要です。
- <sup>1</sup>② 本製品のPOWER/STATUSランプが、点灯→早い点滅→遅い点滅→点灯の順に光ります。約2分ほどお 待ちください。
- (1) 親機に接続していた端末(スマホやPC)からインターネットに接続できることをご確認ください。
- ※ 本製品の設定画面でも接続状態を確認することができます。「ステータス]→「無線LANの設定]→「ステータス]に「接続] と表示されていれば、本製品は親機につながっています。

## 出荷時設定へ戻す方法 (初期化方法)

初期化すると出荷時設定に戻ります。接続設定をやり直したい場合など、必要に 応じてご覧ください。

## 先の細いピンを用意する

初期化ボタンをPOWER/STATUSランプが点滅するまで長押し(3秒間)

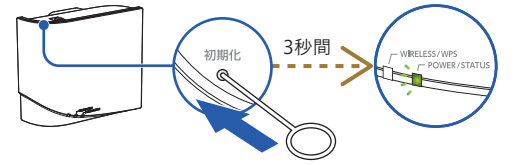

3 POWER/STATUSランプが早い点滅から遅い点滅に変わるまで待つ(約1~2分)

### ◎ 初期化完了

困ったときはサポートページをご覧ください。

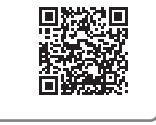

【商品アンケート】 商品でお気づきの点がございましたら ご意見をお寄せください。